## Batch Reports Across all Campaigns

Last Modified on 05/20/2022 12:26 am EDT

Note: Available to Org admins only.

## Locate

- 1. Go to Org Hub > Reports.
- 2. Select Batch Report.

## Review batch reports

Funds received from credit card payments are batched together by the credit card processor and deposited into your bank account. This can take up to 3 business days. Visit Batch Report to learn more.

- Click the dropdown arrow to the right of Last 7 days to select a range of dates to review.
- Click on any of the headers to sort. Click the header twice to reverse sort.
- From the dropdown labeled Show, you have the option to show all, 10, 25, or 50 of the records.
- Select from Excel, CSV, or PDF to download or choose to Copy or Print.

| eports                                                |                                                                                                    |                              |                 |                   |                              |
|-------------------------------------------------------|----------------------------------------------------------------------------------------------------|------------------------------|-----------------|-------------------|------------------------------|
| REPORTS<br>Disbursements                              | Batch Report                                                                                                    | credit card payments are 'b  | oatched' togeth | ner by the credit | card processor and deposited |
| Batch Report<br>Batch Details                         | into your bank accour<br>reporting.                                                                                                    | nt. This can take up to 3 bu | siness days. Vi | sit our Help Cent | er to learn more about batch |
| Batch Export Other                                    | Last 7 Days                                                                                                    |                              | •               |                   |                              |
| Custom Report<br>Top Donors<br>Recurring Transactions | Show All                                                                                                    | ▼ entries Search:            |                 | Copy CSV          | Excel PDF Print              |
|                                                       | Batch Date   Gross Raised  Adjustments/Fees  Reversals  Funded Amount  Account  Account Account  Account  Account Account  Account Account Account Account  Account  Account Account Account Account Account Account Accoun |                              |                 |                   |                              |
|                                                       | Total:                                                                                                    | \$0.00                       | \$0.00          | \$0.00            | \$0.00                       |
|                                                       | Showing 0 to 0 of 0 reco                                                                                                    | rds                          |                 |                   | Previous 1 Next              |